## **Online Form for Adding a New Record - Screenshots**

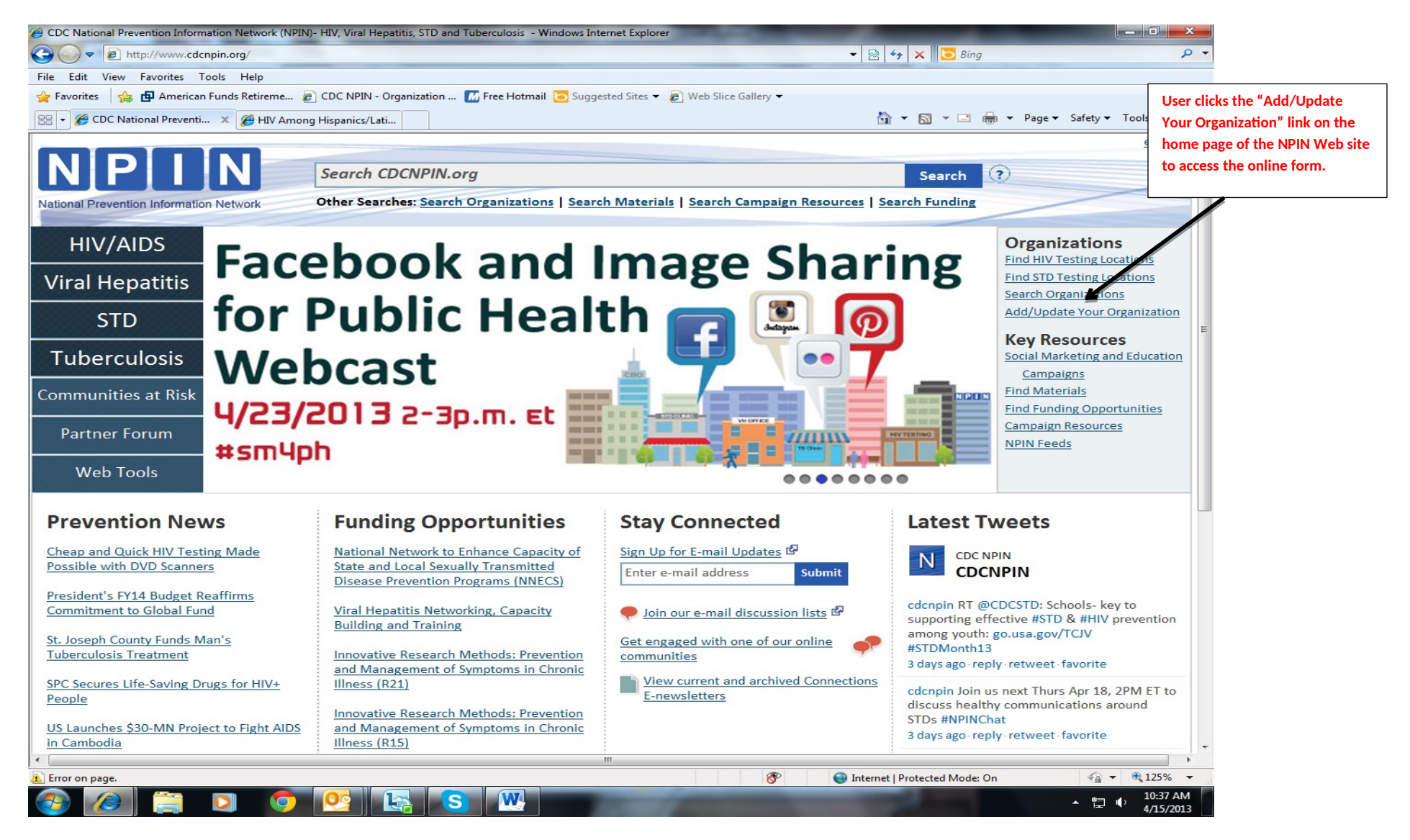

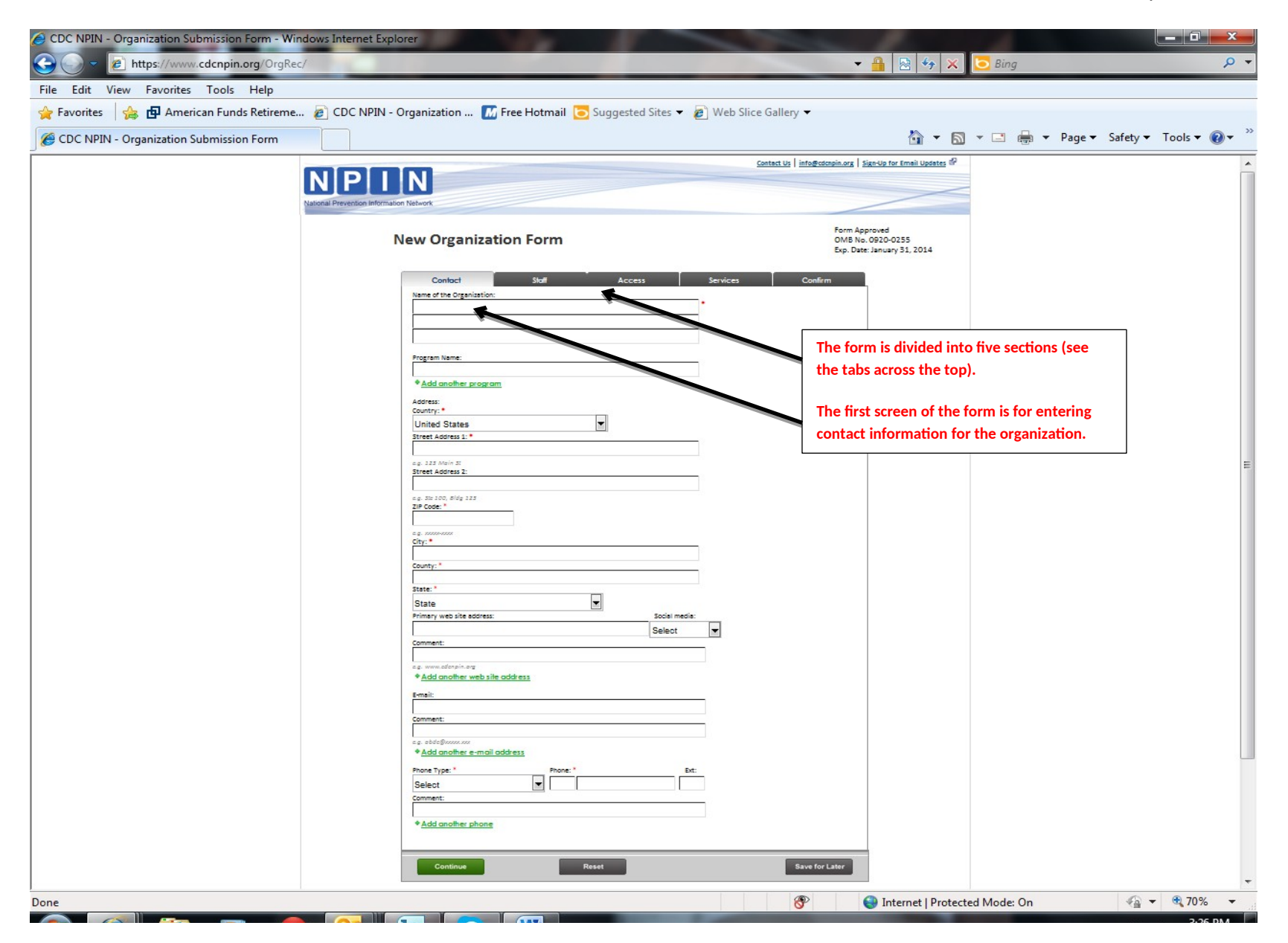

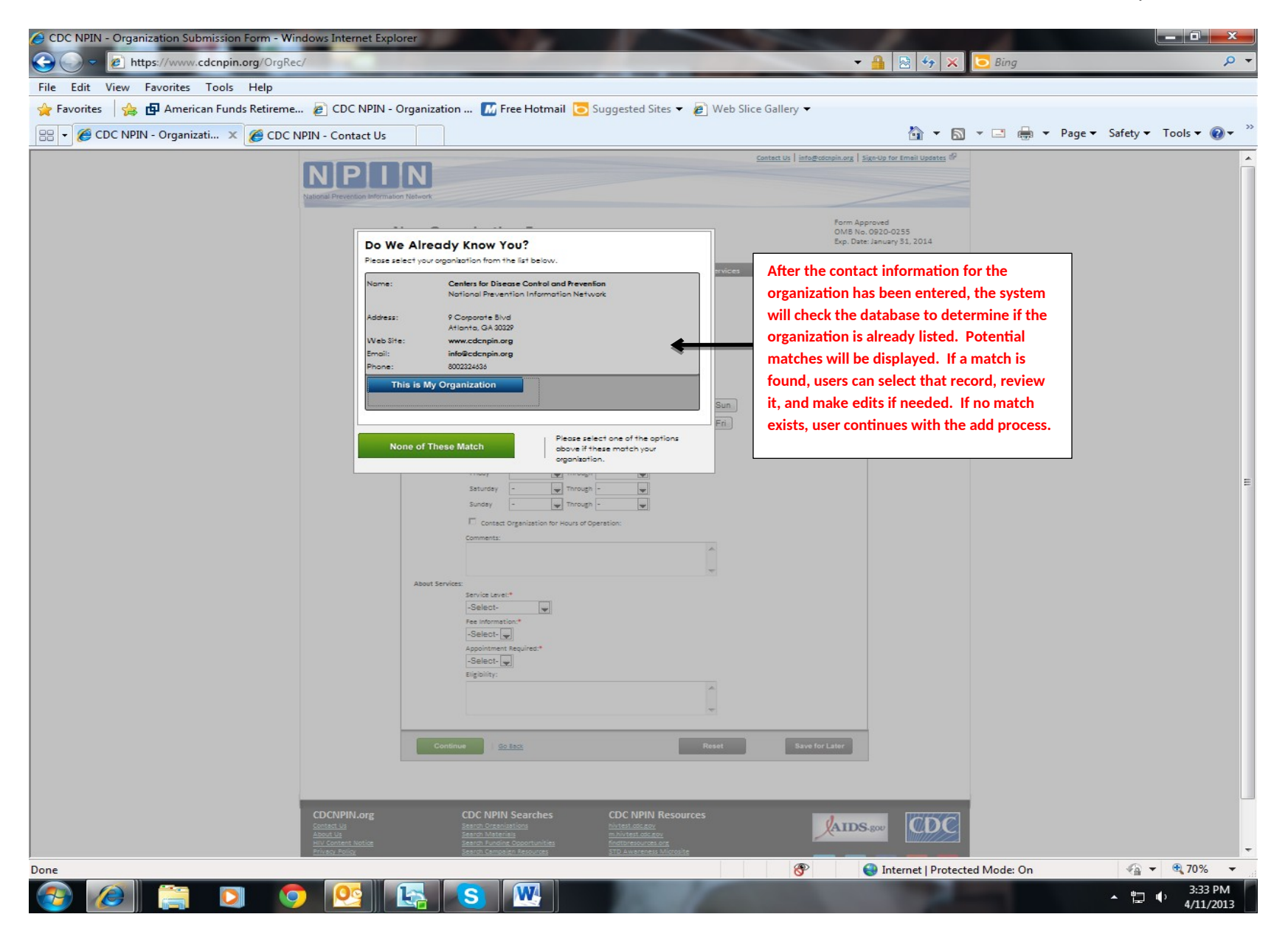

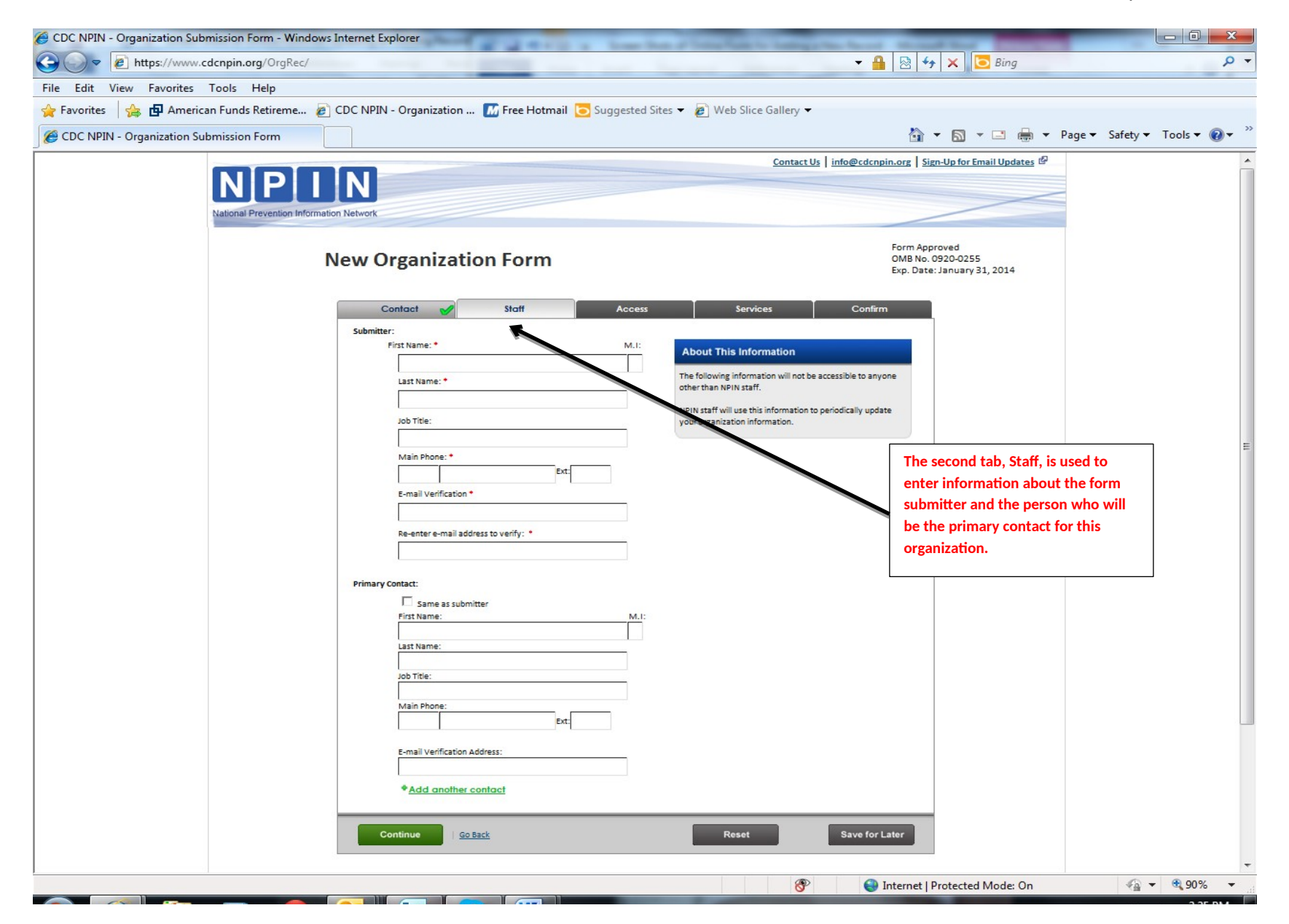

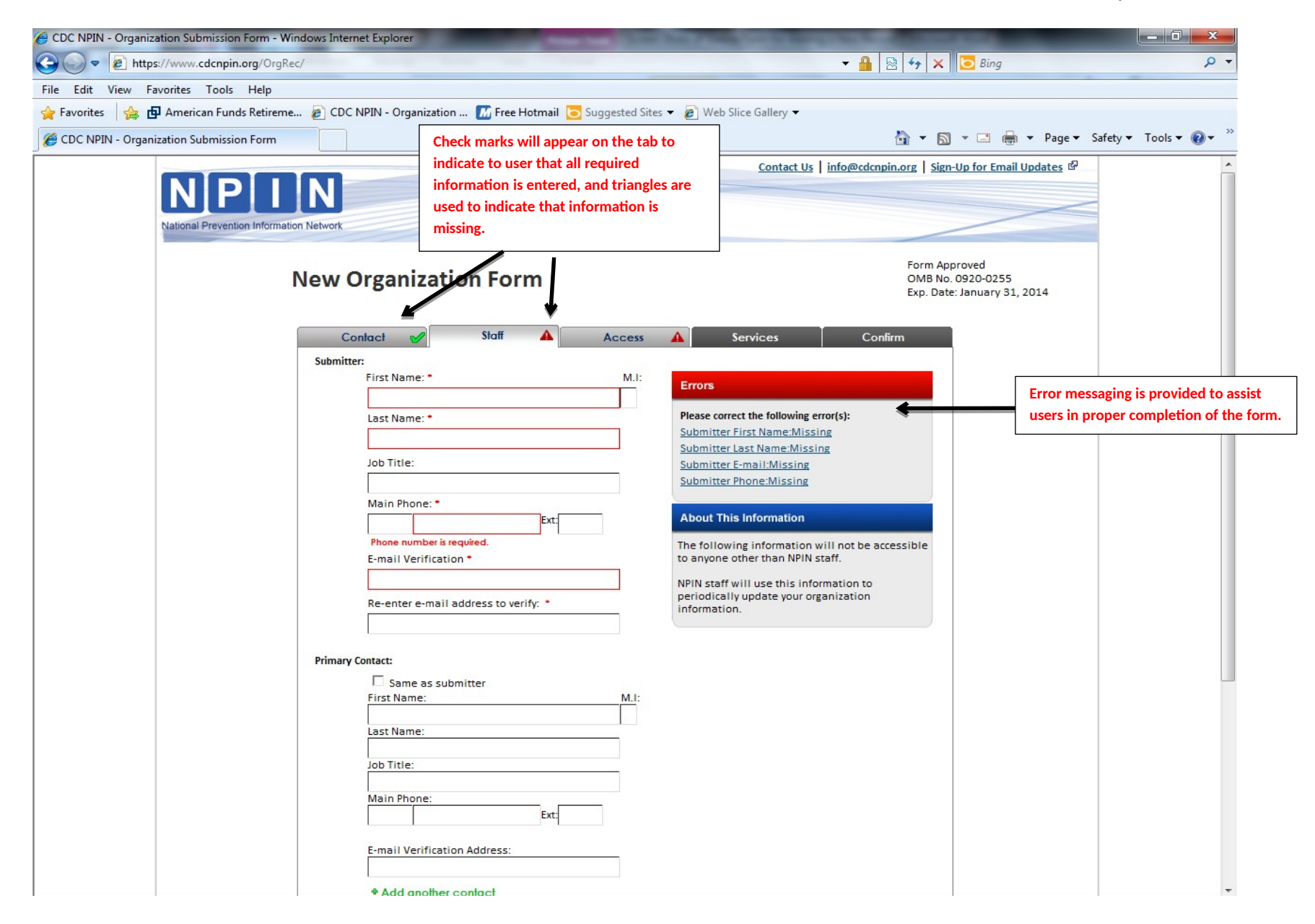

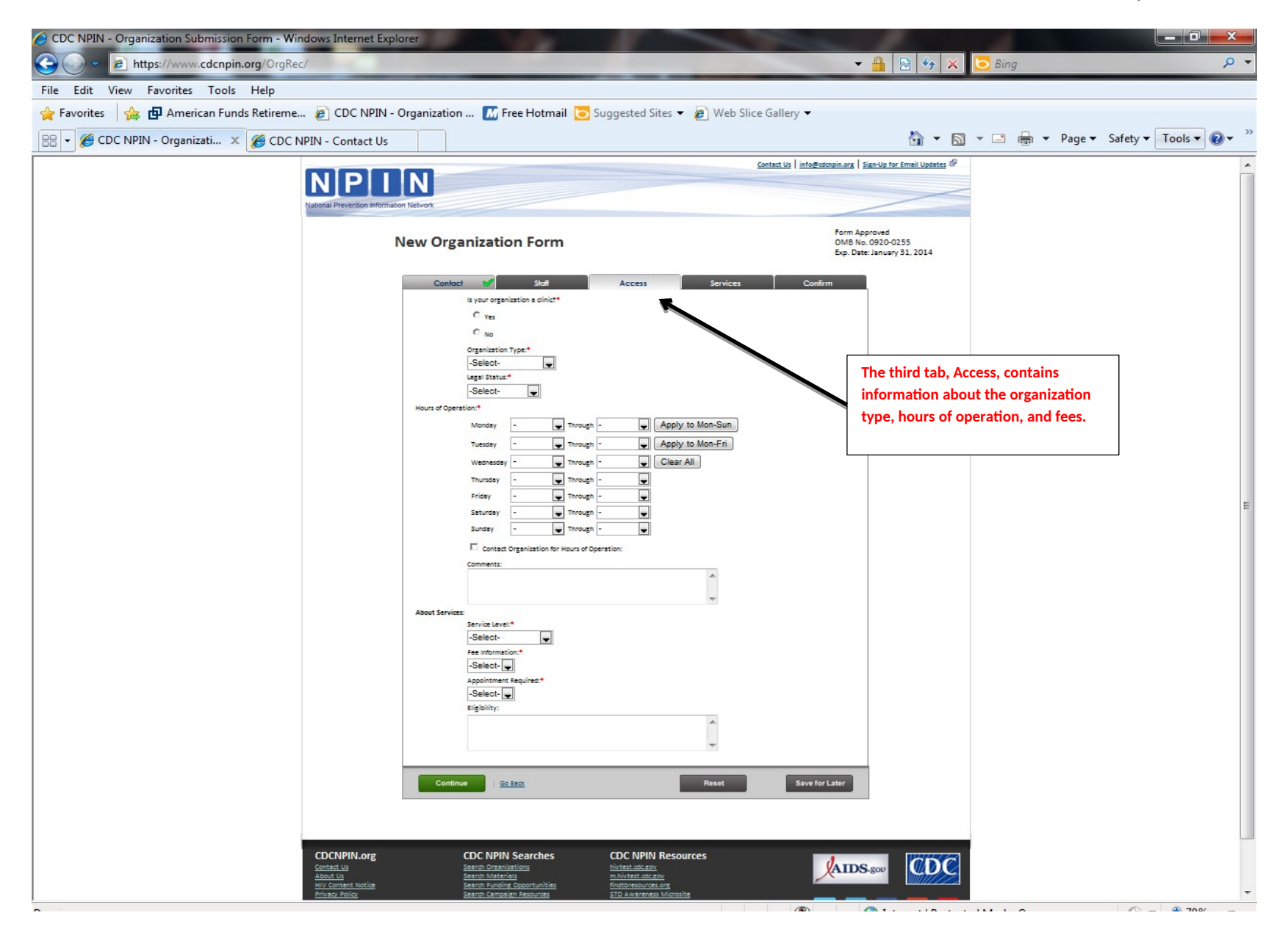

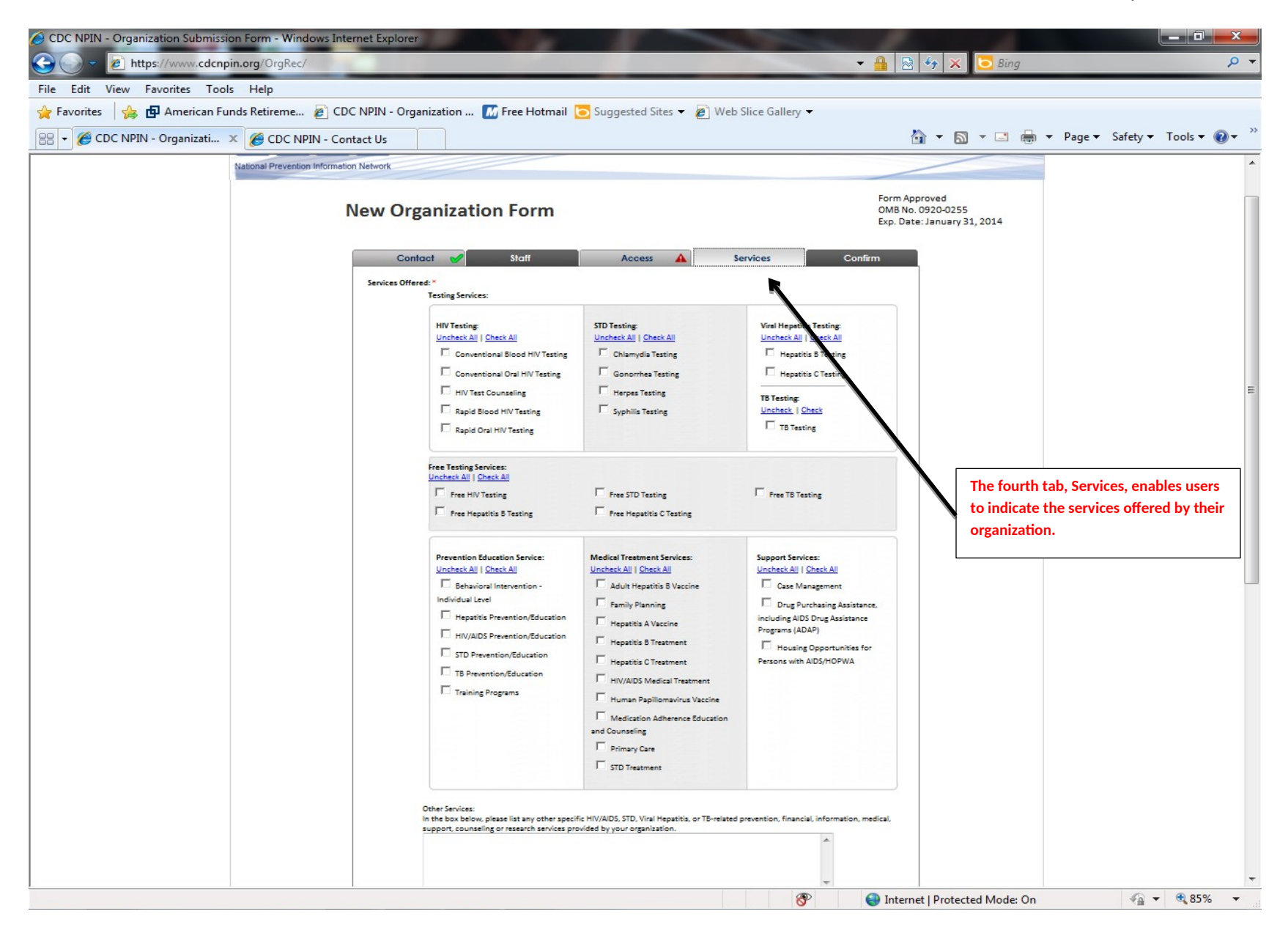

| 🍘 CDC NPIN - Organizati 🗙 🌈 CDC NPIN - Contact Us                                                                              |                                                                                                    | Suggested sites 👻 🖉 W                                                                            | ieb Silce Gallery 🗸                                                                                             | 🟠 🔹 🗟 👻 🖃 🖶 👻 Page 🕶    | Safety 🔻 Tools 👻 🔞 |
|----------------------------------------------------------------------------------------------------|----------------------------------------------------------------------------------------------------|--------------------------------------------------------------------------------------------------|----------------------------------------------------------------------------------------------------|-------------------------|--------------------|
|                                                                                                    | L Training Programs                                                                                                    | Human Papillomavirus Vaccine<br>Medication Adherence Education<br>and Counseling<br>Primary Care | n                                                                                                    |                         |                    |
|                                                                                                    | Other Services:<br>In the box below, please list any other specific HIV/AIDS, STD, Viral Hepatitis, or TB-related prevention, financial, information, medical, support, counseling or research services provided by your organization. |                                                                                                  | The Services tab also captures<br>information about the audiences serve<br>by the organization and the language |                         |                    |
|                                                                                                    | Main Terget Populations: (required)*<br>Uncheck All   Check All                                                                                                    |                                                                                                  | *                                                                                                    | services that they prov | ide.               |
|                                                                                                    | Adolescents/Youth/Teens     General Public     Low Income Persons     Men Who Have Sex with Men                                                                                                    | Gay Men<br>Hispanics/Latinos<br>Men<br>Native Americans                                          | African Americans/Blacks     Women     LGBT                                                                     |                         |                    |
|                                                                                                    | Uncheck All [Check Al]                                                                                                    |                                                                                                  | ×                                                                                                    |                         |                    |
|                                                                                                    | General Comments:                                                                                                    |                                                                                                  | *                                                                                                    |                         |                    |
|                                                                                                    | ontinue <u>Go Back</u>                                                                                                    |                                                                                                  | Reset Save for Later                                                                                            |                         |                    |
| CDCNPIN.org                                                                                                    | CDC NPIN Searches                                                                                                    | CDC NPIN Resources                                                                               | (A TO                                                                                                    | S rou                   |                    |
| <u>About Us</u><br><u>HIV Content Notice</u><br><u>Privacy Policy</u><br><u>Policies &amp; Discaimers</u><br><u>Site index</u> | Search Materials<br>Search Funding Opportunities<br>Search Campaign Resources<br>Help Using the CDC NPIN Searches                                                                                                    | m. hivtest.cdc.gov<br>findtbresources.org<br>STD Awareness Microsite<br>findstdtest.org          |                                                                                                    | f <b>2</b>              |                    |

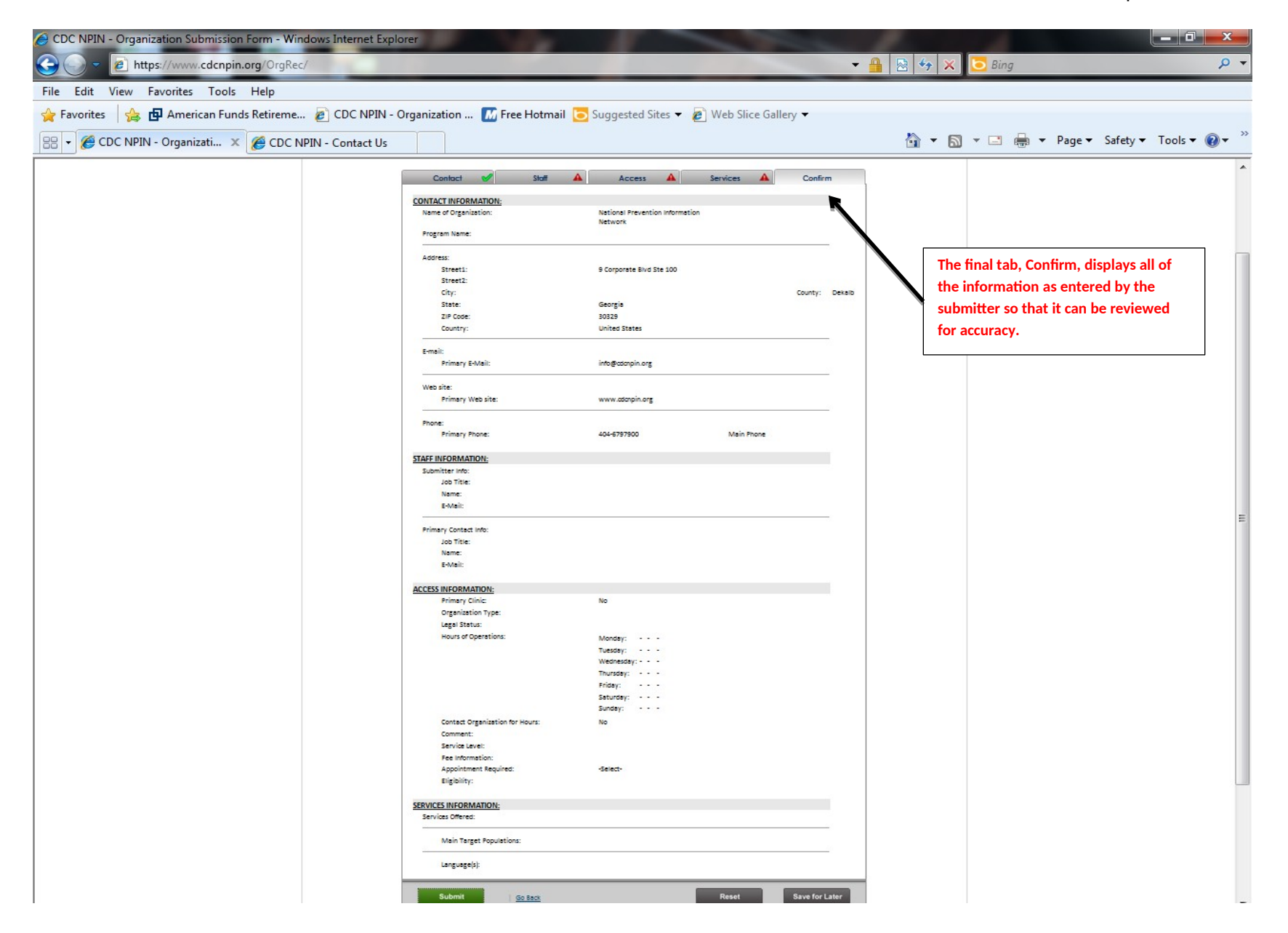

| DC NPIN - Organization Submission Form - Windows Int | ternet Explorer                  |                                                                                                    |                |                                                                                                    |             |                             |         |
|------------------------------------------------------|----------------------------------|----------------------------------------------------------------------------------------------------|----------------|----------------------------------------------------------------------------------------------------|-------------|-----------------------------|---------|
| - Fitps://www.cdcnpin.org/OrgRec/Default             | t.aspx?OrgNbr=2245               |                                                                                                    | 🗟 😽 🗙          | 🔁 Bing                                                                                                    |             |                             | Q       |
| Edit View Favorites Tools Help                       |                                  |                                                                                                    |                |                                                                                                    |             |                             |         |
| Favorites 🛛 🚕 🗗 American Funds Retireme 👩 CI         | DC NPIN - Organization 🌃 Free Ho | tmail 🥫 Suggested Sites 🔻 🝘 Web Slice Gallery 🔫                                                                                                    |                |                                                                                                    |             |                             |         |
| CDC NPIN - Organization Submission Form              | 1                                |                                                                                                    | 🖄 <b>-</b> 6   | a - 🖃 🖶                                                                                                    | ▼ Page ▼ \$ | Safety 🔻 Tools              | ; 🕶 🔞 🕶 |
|                                                      | Fee Information:                 | Fee                                                                                                    |                |                                                                                                    |             |                             |         |
|                                                      |                                  | Sliding Scale, Insurance Accepted, Medicare Accepted, Medicaid Accepted, Donations<br>Accepted                                                                 |                |                                                                                                    |             |                             |         |
|                                                      | Appointment Required:            | Yes                                                                                                    |                |                                                                                                    |             |                             |         |
|                                                      | Eligibility:                     |                                                                                                    |                |                                                                                                    |             |                             |         |
|                                                      | SERVICES INFORMATION:            |                                                                                                    |                |                                                                                                    |             |                             |         |
|                                                      | Services Offered:                |                                                                                                    |                |                                                                                                    |             |                             |         |
|                                                      | HIV Tests:                       | HIV Test Counseling<br>Rapid Blood HIV Testing<br>Rapid Oral HIV Testing                                                                                       |                |                                                                                                    |             |                             |         |
|                                                      | STD Tests:                       | Chiamydia Testing<br>Gonorrhea Testing<br>Herpes Testing<br>Suphilir casting                                                                                   |                |                                                                                                    |             |                             |         |
|                                                      | Viral Hepatitis Tests:           | Hepatitis C Testing                                                                                                    |                |                                                                                                    |             |                             |         |
|                                                      | Tuberculosis Tests:              | TB Testing                                                                                                    |                |                                                                                                    |             |                             |         |
|                                                      | Prevention Education:            | HIV/AID5 Prevention/Education<br>STD Prevention/Education<br>TB Prevention/Education                                                                           | If             | the user ne                                                                                                    | eds to stop | hefore                      |         |
|                                                      | Medical Treatment:               | Adult Hepatitis 8 Vaccine<br>Family Planning<br>Hepatitis A Vaccine<br>STD Treastment                                                                          | co<br>tł       | completing the form, they can click<br>the Save for Later button, which sav<br>the information already entered, an<br>go back to the form when they are<br>able. |             | y can click<br>, which save | s       |
|                                                      | Additional Service(s):           | Condom/Female Condom/Dental Dam Distribution<br>Partner Notification<br>Substance Abuse Treatment<br>Gynecological Care<br>Safer Sex Education<br>TB Treatment | th<br>gu<br>al |                                                                                                    |             |                             |         |
|                                                      | Main Target Populations:         | Adolescents/Youth/Teens<br>General Public<br>Low Income Persons<br>Men                                                                                         |                | /                                                                                                    |             |                             |         |
|                                                      | Additional Target Population(s): | Women<br>Adults<br>Persons with TB                                                                                                    |                |                                                                                                    |             |                             |         |
|                                                      |                                  | Students<br>Homeless Persons<br>Pregnant Adolescents<br>Substance Abusers<br>Persons Practicing High Risk Behaviors<br>Pregnant Women                          |                | /                                                                                                    |             |                             |         |
|                                                      |                                  | Young Adults<br>Persons with HIV/AIDS<br>Sex Partners<br>Persons with Hepatitis<br>Persons with STDs                                                           |                |                                                                                                    |             |                             |         |
|                                                      | Language(s):                     | English<br>Spanish                                                                                                    | ·              |                                                                                                    |             |                             |         |
|                                                      | Submit Go Back                   | Reset Save for Later                                                                                                    |                |                                                                                                    |             |                             |         |
|                                                      |                                  |                                                                                                    |                |                                                                                                    |             |                             |         |

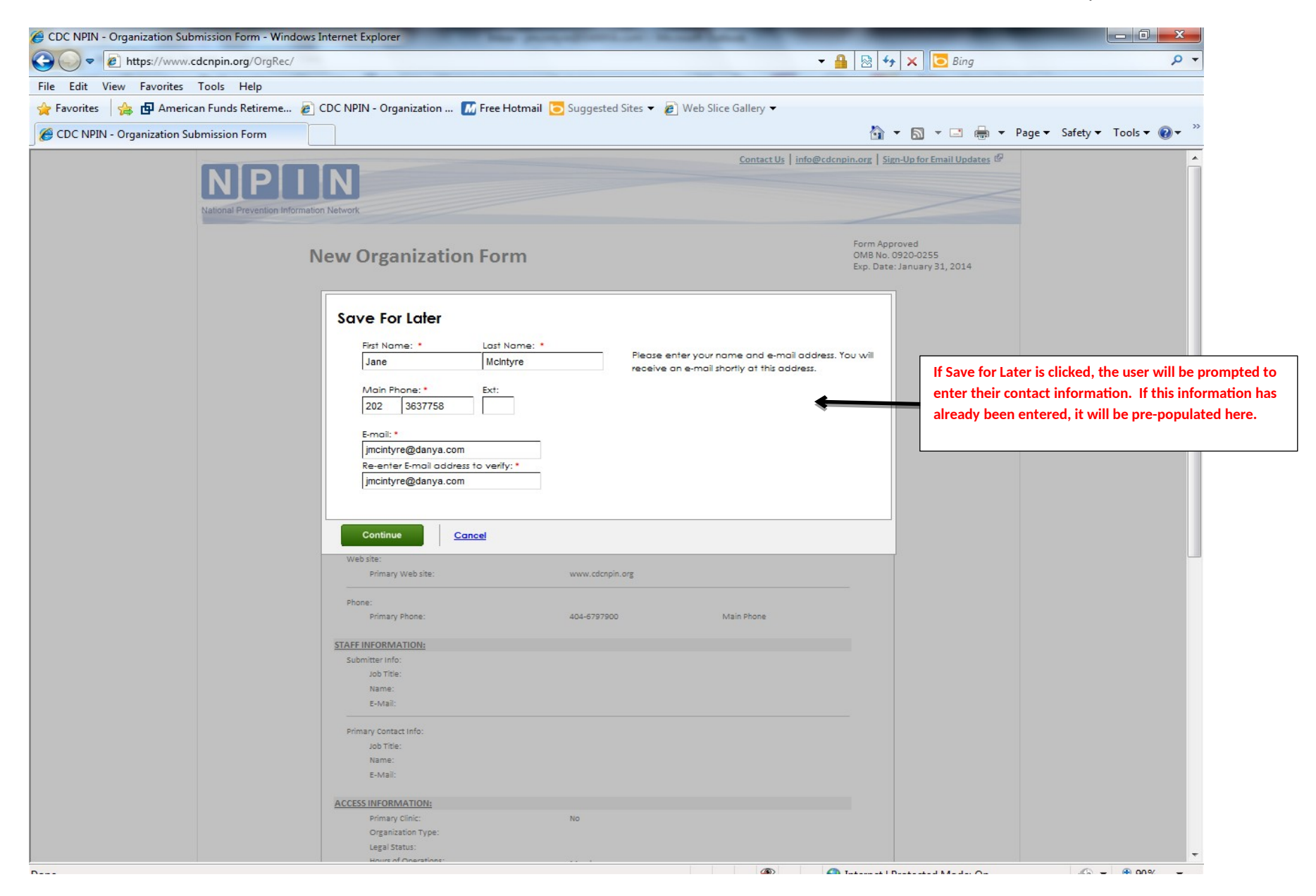

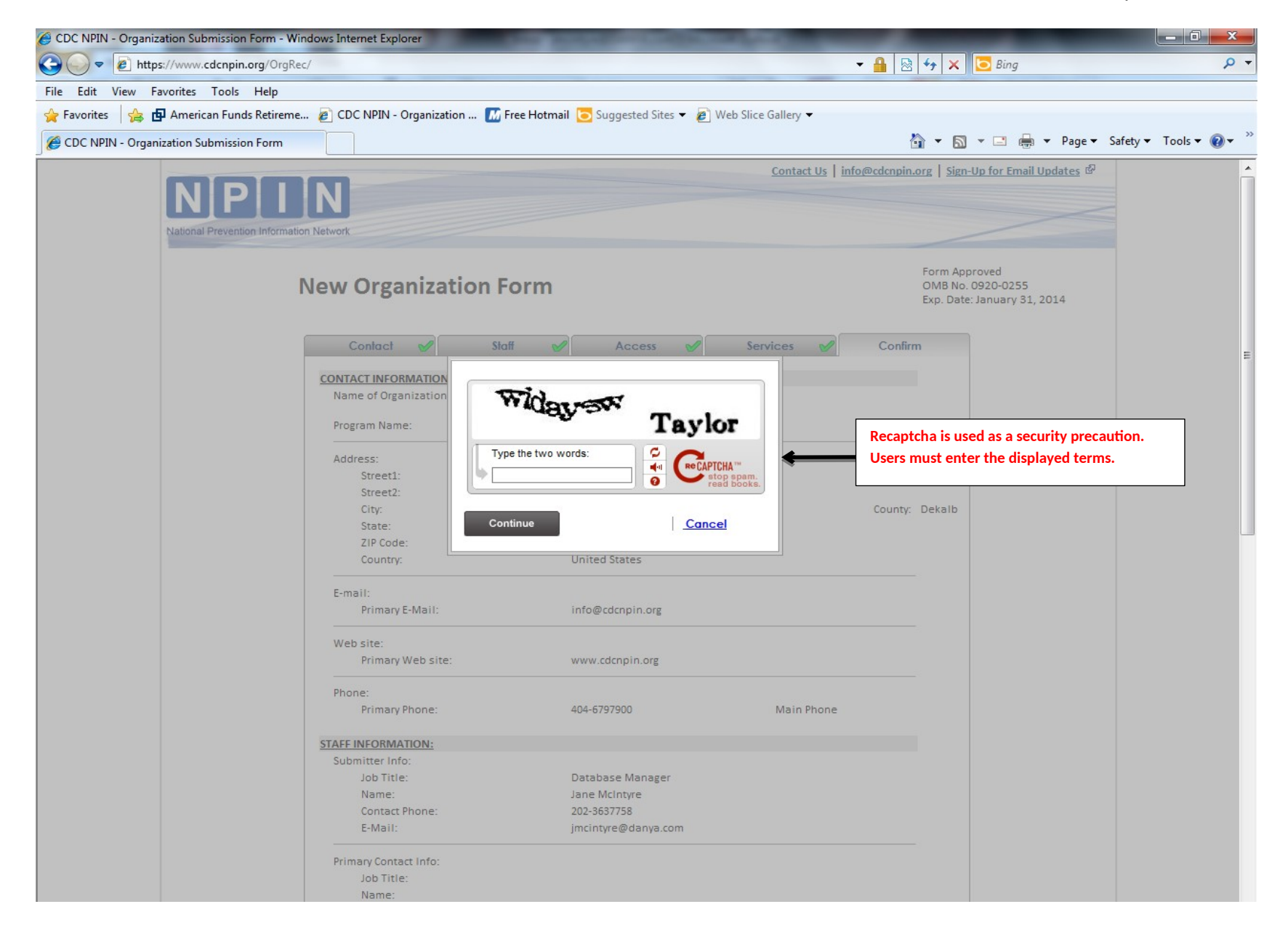

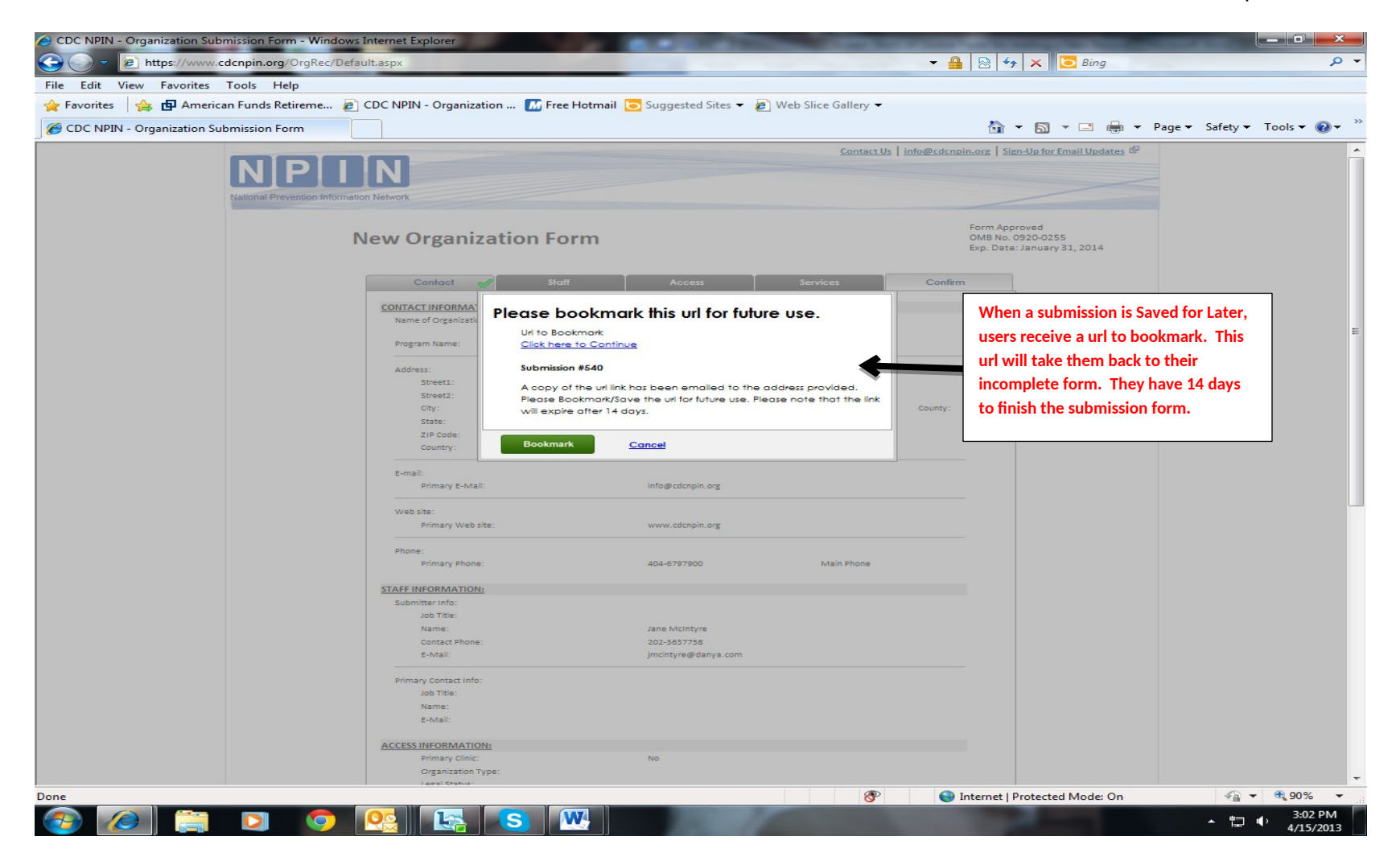

| CDC NPIN - Organization Submission Form - Windows In | nternet Explorer                  |                                                                                                    |                                                      |                            |
|------------------------------------------------------|-----------------------------------|----------------------------------------------------------------------------------------------------|------------------------------------------------------|----------------------------|
| C v https://www.cdcnpin.org/OrgRec/Defaul            | lt.aspx?OrgNbr=2245               | - 🔒                                                                                                    | 🖄 🕂 🗙 🔽 Bing                                         | <del>،</del> م             |
| File Edit View Favorites Tools Help                  |                                   |                                                                                                    |                                                      |                            |
| 🔶 Favorites 🛛 🚕 🗗 American Funds Retireme 🔗 C        | CDC NPIN - Organization 🚺 Free Ho | tmail 🔁 Suggested Sites 🔻 🖉 Web Slice Gallery 🔫                                                                                                    |                                                      |                            |
| CDC NPIN - Organization Submission Form              |                                   |                                                                                                    | 掎 🔻 🛐 👻 🖃 🛻 👻 Page 👻 Safety                          | ▼ Tools ▼ @ ▼ <sup>≫</sup> |
|                                                      | Fee Information:                  | Fee                                                                                                    |                                                      |                            |
|                                                      |                                   | Sliding Scale, Insurance Accepted, Medicare Accepted, Medicaid Accepted, Donations<br>Accepted                                                                 |                                                      |                            |
|                                                      | Appointment Required:             | Yes                                                                                                    |                                                      |                            |
|                                                      | Englouity:                        |                                                                                                    |                                                      |                            |
|                                                      | SERVICES INFORMATION:             |                                                                                                    |                                                      |                            |
|                                                      | Services Offered:                 |                                                                                                    |                                                      |                            |
|                                                      | HIV Tests:                        | HIV Test Counseling<br>Rapid Blood HIV Testing<br>Rapid Oral HIV Testing                                                                                       |                                                      |                            |
|                                                      | STD Tests:                        | Chlamydia Testing<br>Gonorrhea Testing<br>Herpes Testing<br>Swebiic Testing                                                                                    |                                                      |                            |
|                                                      | Viral Hepatitis Tests:            | Hepatitis C Testing                                                                                                    |                                                      |                            |
|                                                      | Tuberculosis Tests:               | TB Testing                                                                                                    |                                                      |                            |
|                                                      | Prevention Education:             | HIV/AIDS Prevention/Education<br>STD Prevention/Education<br>TB Prevention/Education                                                                           |                                                      |                            |
|                                                      | Medical Treatment:                | Adult Hepatitis B Vaccine<br>Family Planning<br>Hepatitis A Vaccine<br>STD Treatment                                                                           |                                                      | west the                   |
|                                                      | Additional Service(s):            | Condom/Female Condom/Dental Dam Distribution<br>Partner Notification<br>Substance Abuse Treatment<br>Gynecological Care<br>Safer Sex Education<br>TB Treatment | user then clicks the Submi<br>send the form to NPIN. | it button to               |
|                                                      | Main Target Populations:          | Adolescents/Vouth/Teens<br>General Public<br>Low Income Persons<br>Men<br>Women                                                                                |                                                      |                            |
|                                                      | Additional Target Population(s):  | Volmen Adults Persons with TB Students Homeless Persons                                                                                                    |                                                      | E                          |
|                                                      |                                   | Pregnant Adolescents<br>Substance Abusers<br>Persons Practicing High task Behaviors<br>Pregnant Women                                                          |                                                      |                            |
|                                                      |                                   | Person with HeyAlDS<br>Persons with Hepatitis<br>Persons with STDs                                                                                             |                                                      |                            |
|                                                      | Language(s):                      | English<br>Spanish                                                                                                    |                                                      |                            |
|                                                      | Submit Go Back                    | Reset Save for Later                                                                                                    | 3                                                    |                            |
|                                                      |                                   |                                                                                                    |                                                      | -                          |

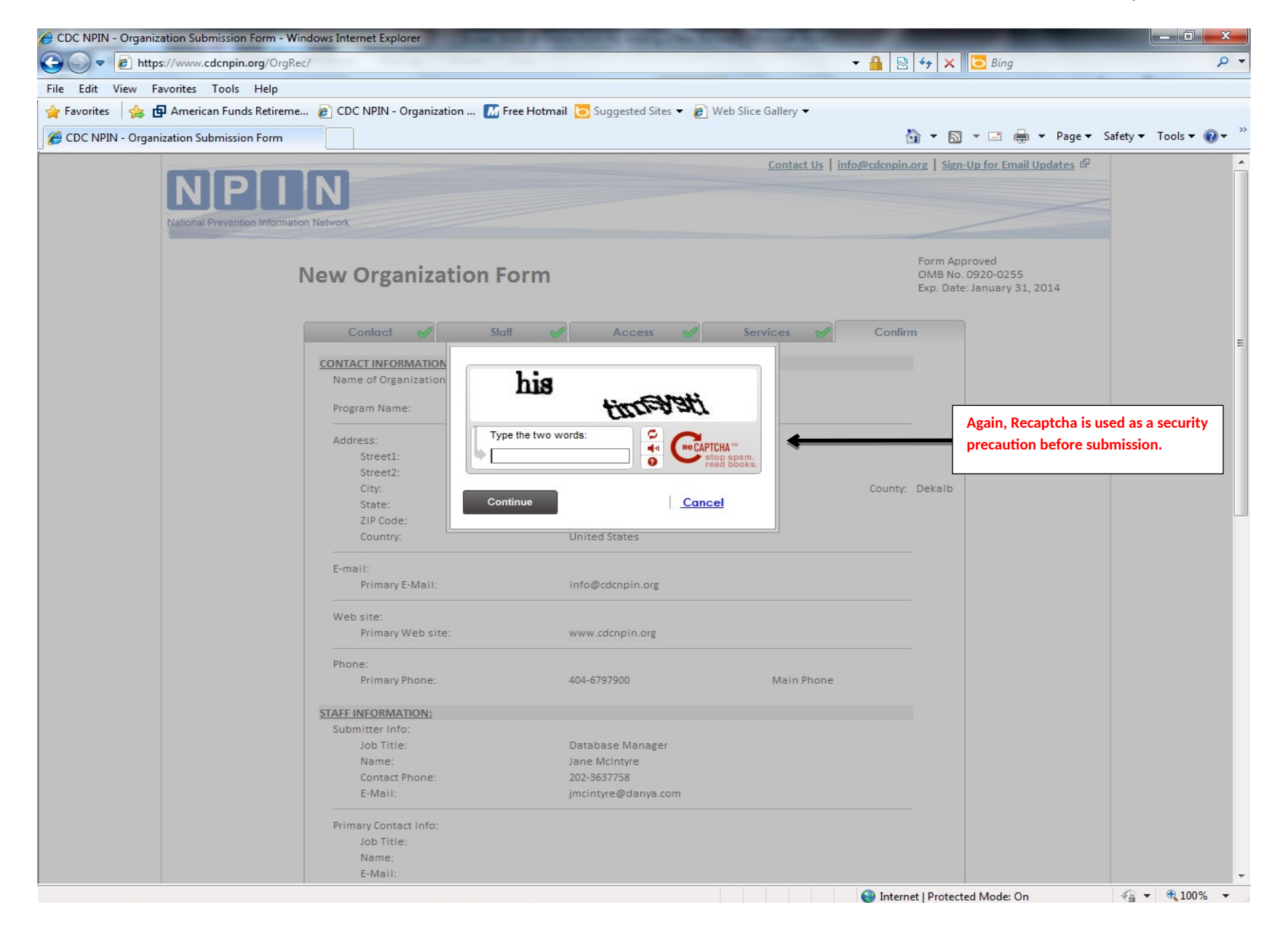

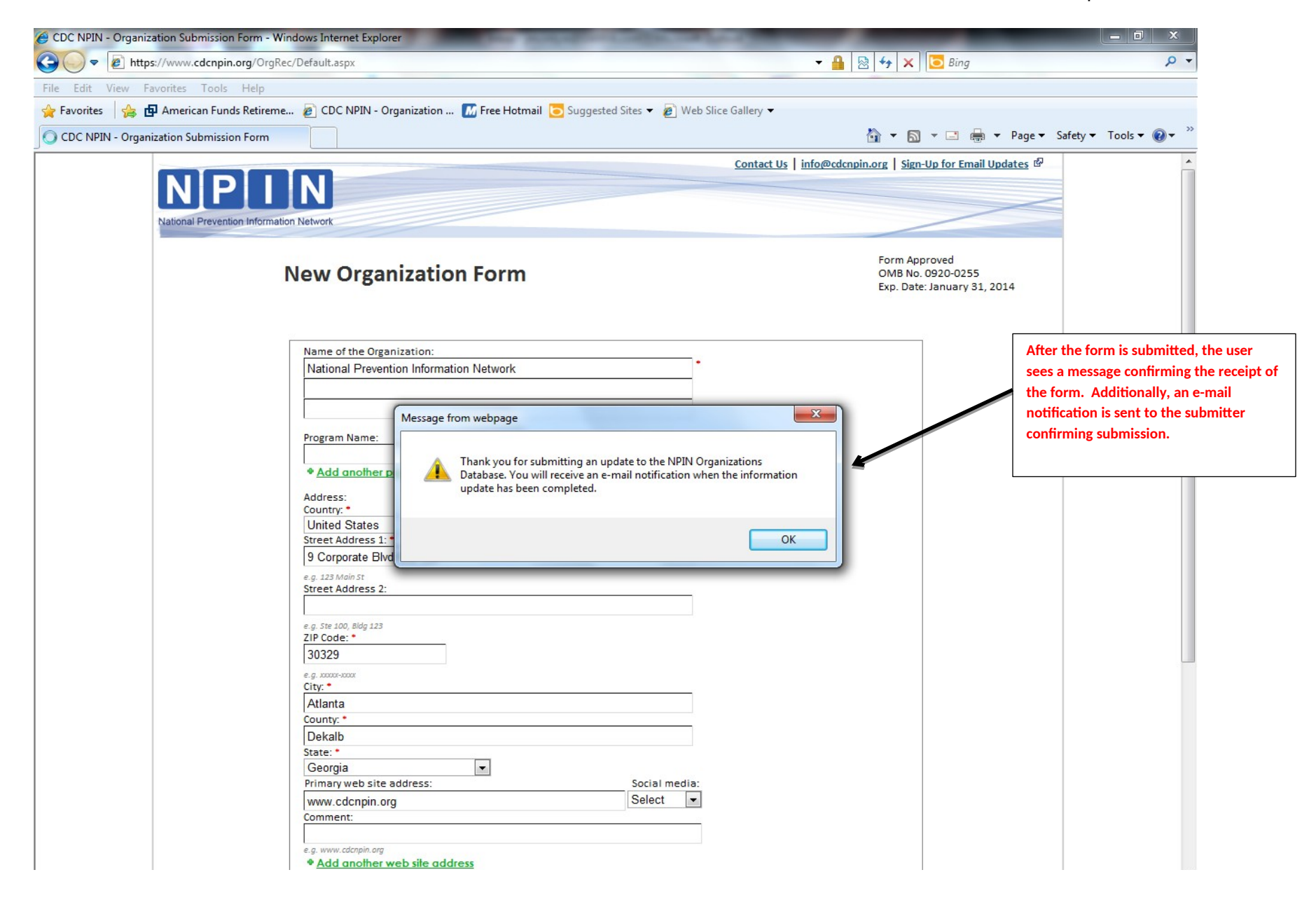